## MS 365 Adminoberfläche nds-Adressen

Für LGS & Co: Anlegen und Bearbeiten der nds-Adressen und Verteiler

## 1) Für User eine Weiterleitung einrichten:

- Admin Center:
- Aktive Benutzer, anwählen Rechtes von Konto: Email, anwählen
- Email-Weiterleitung anwählen